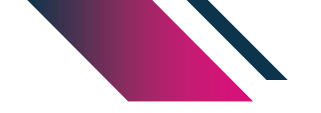

# Guida pratica

# Come si vota

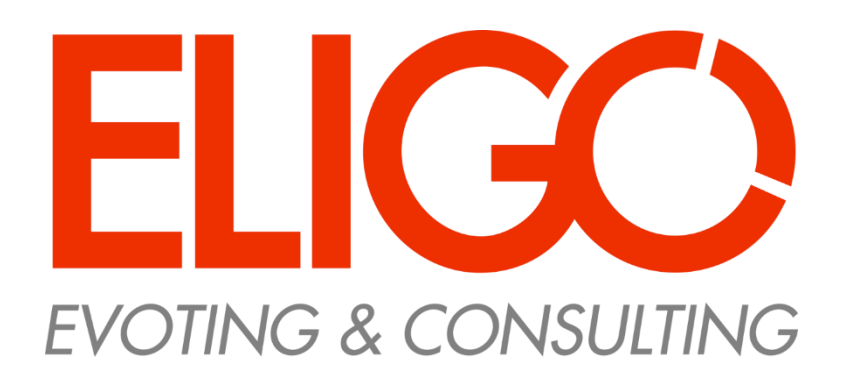

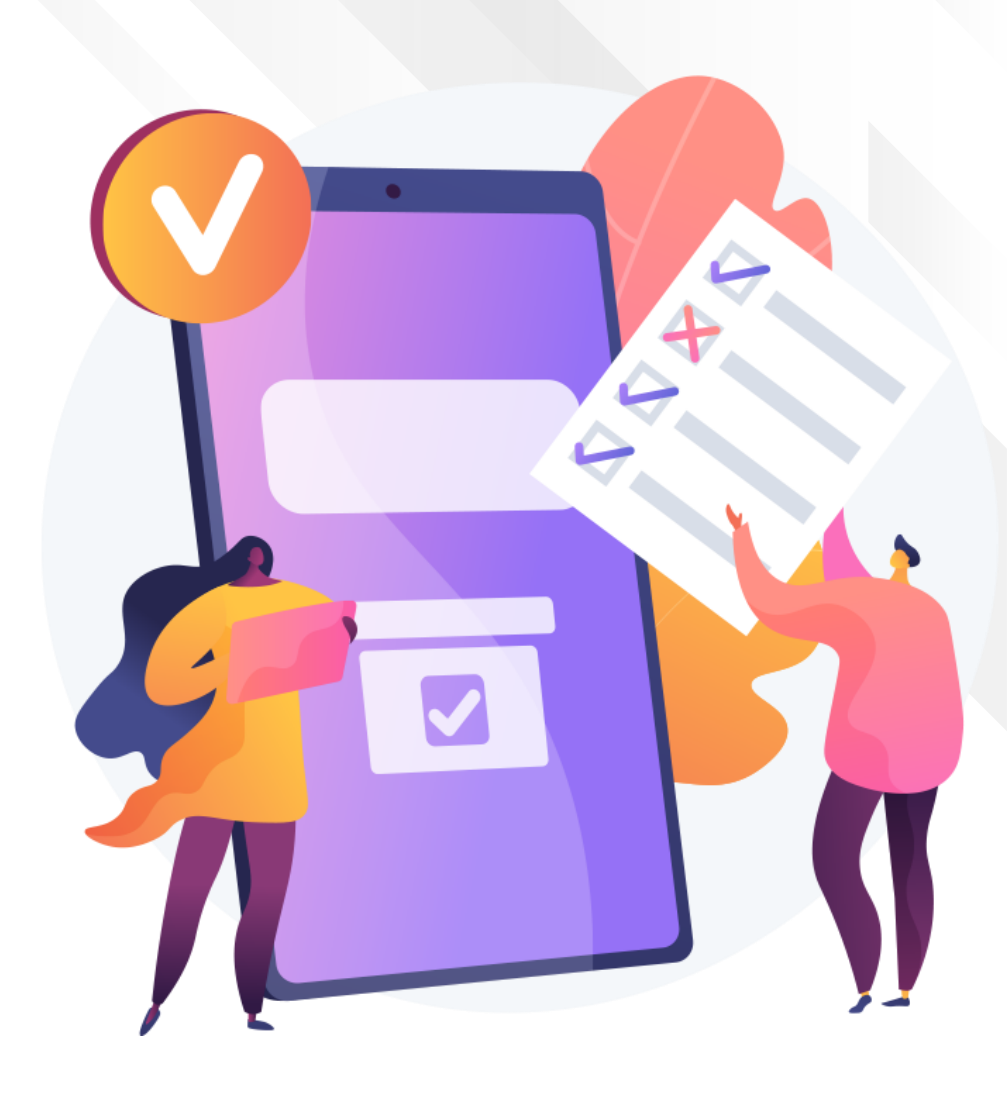

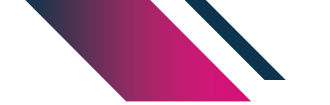

### Accedi al portale di Ateneo

Nel portale di Ateneo, nella sezione Elezioni delle componenti del Senato Accademico, troverai il **link** per accedere alla votazione.

Premi il link e verrai direzionato sul sistema di voto. Per accedere dovrai utilizzare le Credenziali Uniche di Ateneo

Ricorda che potrai votare secondo il seguente calendario: 20 luglio 2021 dalle ore 8,00 alle ore 20,00 21 luglio 2021 dalle ore 8,00 alle ore 17,00

Se hai problemi ad accedere contatta **l'ufficio procedure** elettorali e collaborazioni studentesche ai seguenti contatti: Indirizzo email: <u>uff.upecs@unina.it</u> Numeri telefonici: 081.25/34042 – 37828 - 37793

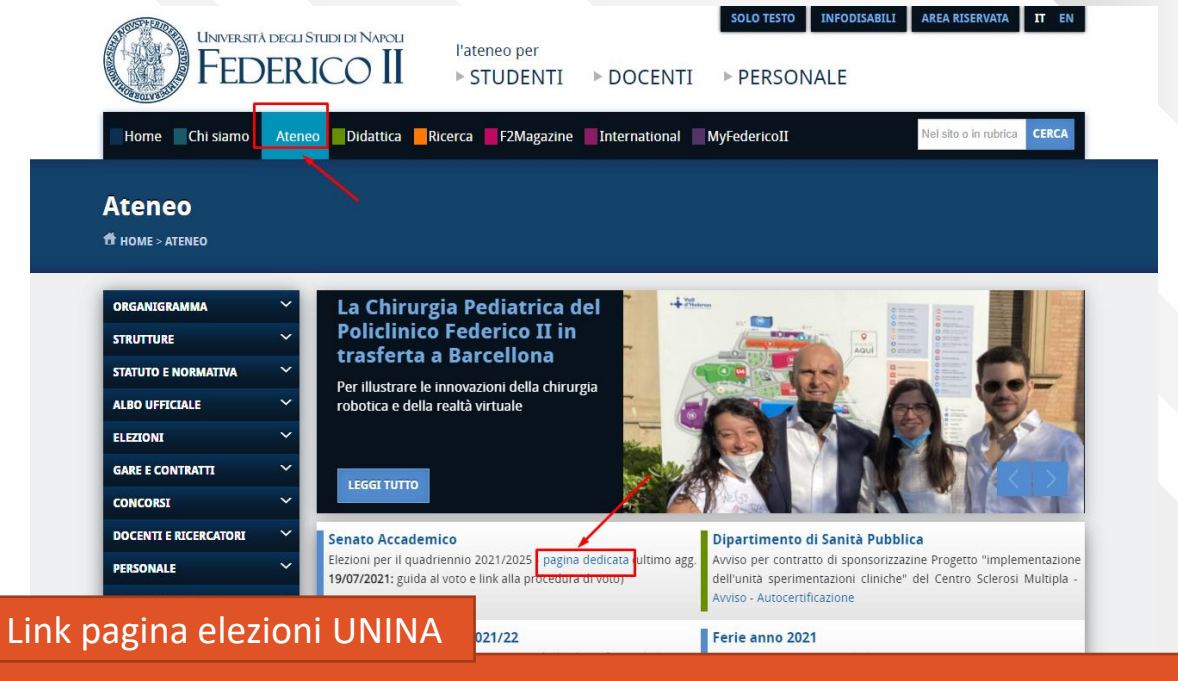

#### https://www.unina.it/ateneo/elezioni/elezioni-in-corso#sa

| STRUTTURE            | Senato Accademico                                                                                                    |  |
|----------------------|----------------------------------------------------------------------------------------------------|--|
| STATUTO E NORMATIVA  | > Dipartimenti                                                                                                    |  |
| ALBO UFFICIALE       | Scuole     Scuole di Specializzazione                                                                                                  |  |
| ELEZIONI             |                                                                                                    |  |
| Elezioni in corso    | Senato Accademico                                                                                                    |  |
| Archivio elezioni    | LINK ALL'AREA DI VOTO                                                                                                    |  |
| GARE E CONTRATTI     | SUIDA AL VOTO (pubbl. II 16/07/2021)                                                                                                   |  |
| CONCORSI             | > Elezioni delle componenti relative alle categorie dei professori ordinari, professori associati, ricercatori a tempo indeterminato e |  |
| DOCENTLE RICERCATORI | ricercatori di cui all'art. 24 comma 3, lettera b) della legge 240/2010, nonché delle rappresentanze del personale                     |  |
| DOCENTIE RECEIOR     | <ul> <li>Decretari di indizione - DP/2012/337 del 31/62/2021</li> </ul>                                                                |  |
| PERSONALE            | Modello di candidatura - Professori e Ricercatori                                                                                      |  |
| SCUOLA SUPERIORE     | Modello di candidatura - Personale Dirigenziale e TA                                                                                   |  |
| MERIDIONALE          | Verbale della Commissione Elettorale Centrale che ha approvato le candidature presentate per le elezioni dei professori ordinari-      |  |
|                      | associati e ricercatori nonché del personale Tecnico Amministrativo e Dirigente in seno al Senato Accademico.                          |  |
|                      | A tal fine si ricorda che la presentazione della candidatura non è condizione per l'eleggibilità                                       |  |
|                      | Verbale del 22/06/2021 (pubbl. il 22/06/2021)                                                                                          |  |
|                      | VERBALE CEC 2 (pubbl. il 25/06/2021)                                                                                                   |  |
|                      | <ul> <li>Candidature (pubbl. il 25/06/2021)</li> </ul>                                                                                 |  |
|                      | Avviso relativo alla consultazione de gli elenchi degli aventi diritto (nubbl. il 06/07/2021)                                          |  |

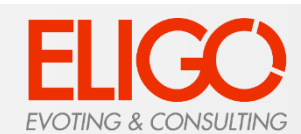

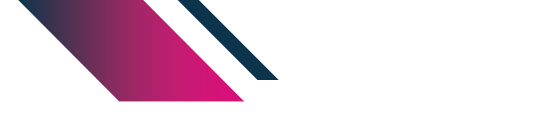

### Accedi all'area di voto

Per completare l'accesso alla piattaforma ELIGO clicca su «Accedi».

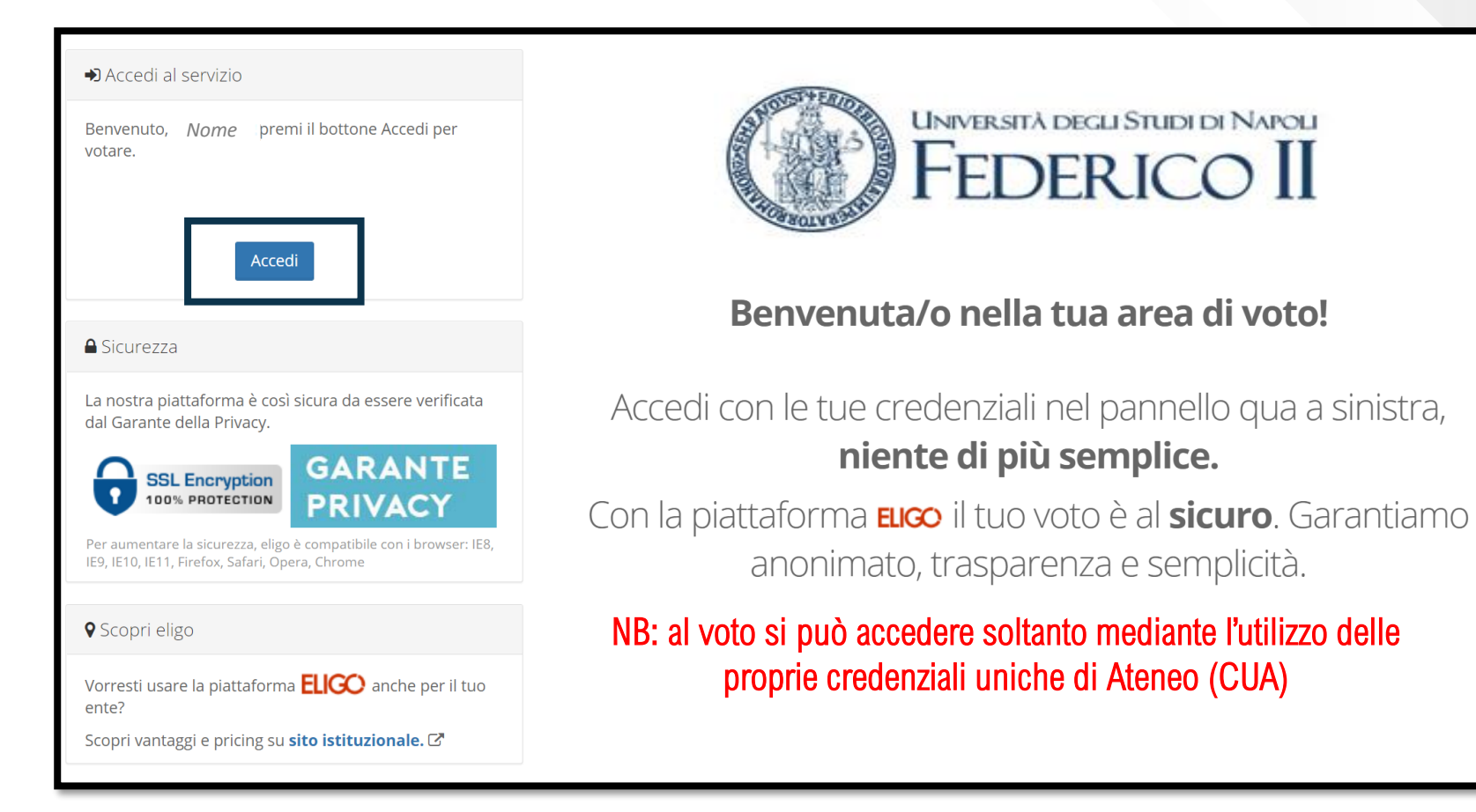

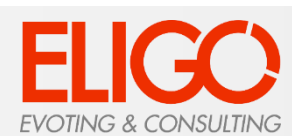

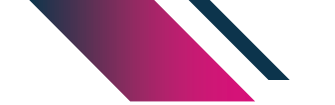

### Anteprima della prima scheda di voto

All'accesso, verrà visualizzata la scheda da votare.

Ciascun elettore potrà esprimere un'unica preferenza

Per esprimere il voto, **selezionare il quadratino** relativo al candidato prescelto o all'eleggibile prescelto.

Occorre premere nuovamente ove si voglia deselezionare il candidato e selezionarne un altro.

È necessario, poi, cliccare su «Conferma preferenze».

Se non si seleziona nulla, il voto sarà considerato Scheda bianca.

|                  | Scheda elettorale                         |
|------------------|-------------------------------------------|
| Votazione:       | Test Collegio D                           |
| Preferenze:      | Puoi esprimere un massimo di 1 Preferenza |
| Elettore:        |                                           |
|                  |                                           |
| erca un Candidat | o per Cognome e Nome                      |

#### Elenco dei Candidati in ordine alfabetico ed elenco degli eleggibili in ordine alfabetico

| Vota | Nominativo   | Info       |  |
|------|--------------|------------|--|
|      | Candidato 1  | Candidato  |  |
|      | Candidato 2  | Candidato  |  |
|      | Candidato 3  | Candidato  |  |
|      | Candidato 4  | Candidato  |  |
|      | Candidato 5  | Candidato  |  |
|      | Candidato 6  | Candidato  |  |
|      | Candidato 7  | Candidato  |  |
|      | Candidato 8  | Eleggibile |  |
|      | Candidato 9  | Eleggibile |  |
|      | Candidato 10 | Eleggibile |  |

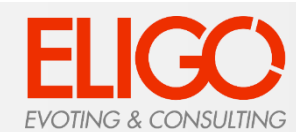

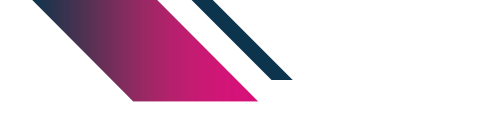

### Conferma il tuo voto

Una volta assegnato il voto, viene presentata la pagina **di riepilogo delle preferenze indicate**.

Il voto viene inserito nell'urna digitale solo dopo questo passaggio.

Premendo su «**Registra Preferenze**» il voto diventa immodificabile.

Selezionando «Indietro» è possibile ritornare alla pagina precedente per modificare la propria scelta.

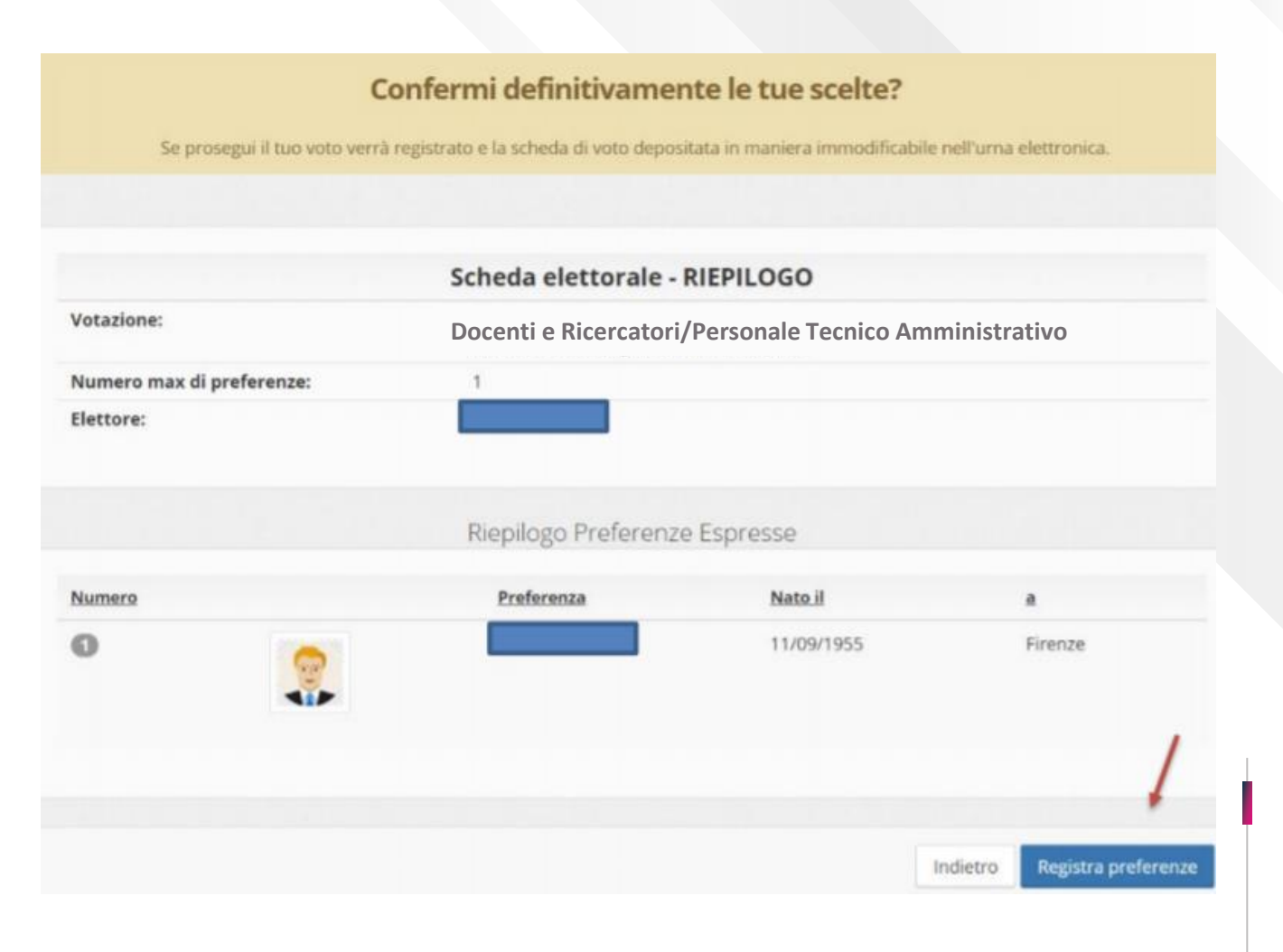

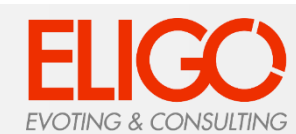

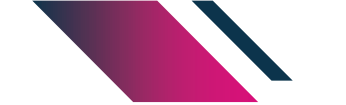

### Votazione eseguita

Una volta confermata la preferenza, comparirà il messaggio che il voto è stato registrato.

È possibile anche ricevere via email o stampare la conferma di avvenuta votazione, selezionando l'opzione relativa.

Cliccare su "**Continua**" per terminare la sessione di voto; è anche possibile disconnettersi cliccando sulla freccina in alto a destra: il voto è comunque valido e già registrato, in questo caso non si riceverà email di conferma.

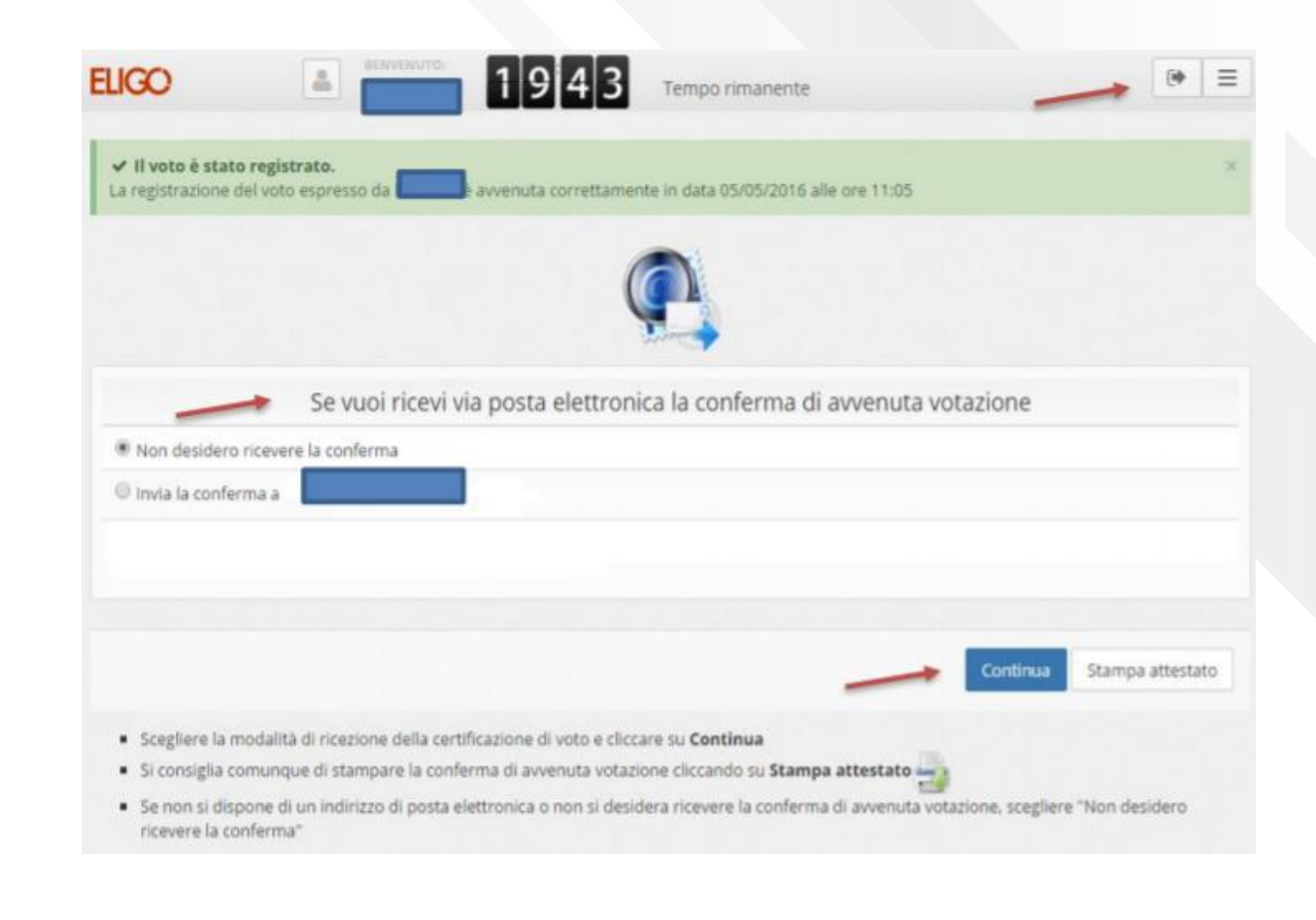

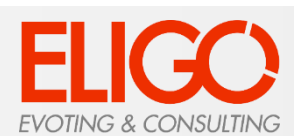

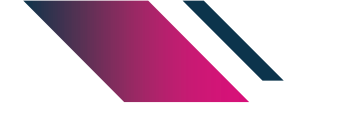

### Domande e Risposte

#### Come fa ELIGO ad assicurare la sicurezza e segretezza del voto?

L'elettore può accedere più volte al sistema di votazione online ma può votare solamente una volta in modo definitivo. Il sistema ELIGO impedisce il doppio voto, controllando che l'elettore non abbia già votato.

#### Il sistema di voto on line ELIGO separa il voto dal votante?

Sì. ELIGO, in caso di votazione segreta, separa il voto dal votante (l'urna elettorale è separata dalla lista elettorale). In questo modo è assicurata l'assoluta segretezza del voto e l'impossibilità di risalire dal voto all'elettore e viceversa.

#### I server che ospitano i dati vengono gestiti da ELIGO?

No. ELIGO lavora su Cloud ARUBA certificato per la sicurezza e continuità del suo servizio. Inoltre i dati sono completamente gestiti nel rispetto della GDPR.

#### I dati dell'elezione vengono utilizzati da ELIGO anche dopo l'elezione?

No. I dati non verranno mai utilizzati per motivi diversi da quelli della votazione stessa. Tutti i dati personali vengono cancellati dopo 30 giorni dalla conclusione dell'elezione.

#### Cosa succede se durante la votazione si spegne accidentalmente il PC oppure si chiude il browser?

Finché non è stata effettuata la conferma della votazione il votante può accedere e concludere l'espressione del voto.

#### Cosa succede se il votante esprime un numero di preferenze superiore al consentito?

Il sistema ELIGO segnala l'errore, e impedisce il voto facendo ripetere la votazione.

#### È previsto il time-out?

Sì. Qualora il sistema non registri movimenti per 20 minuti, viene interrotta automaticamente la votazione, che può poi, ovviamente, ripartire dall'inizio.

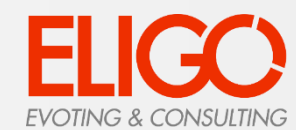

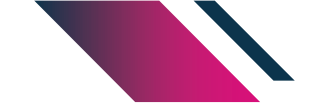

## Grazie per l'attenzione e

## buone votazioni con

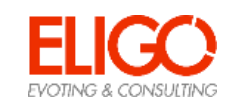

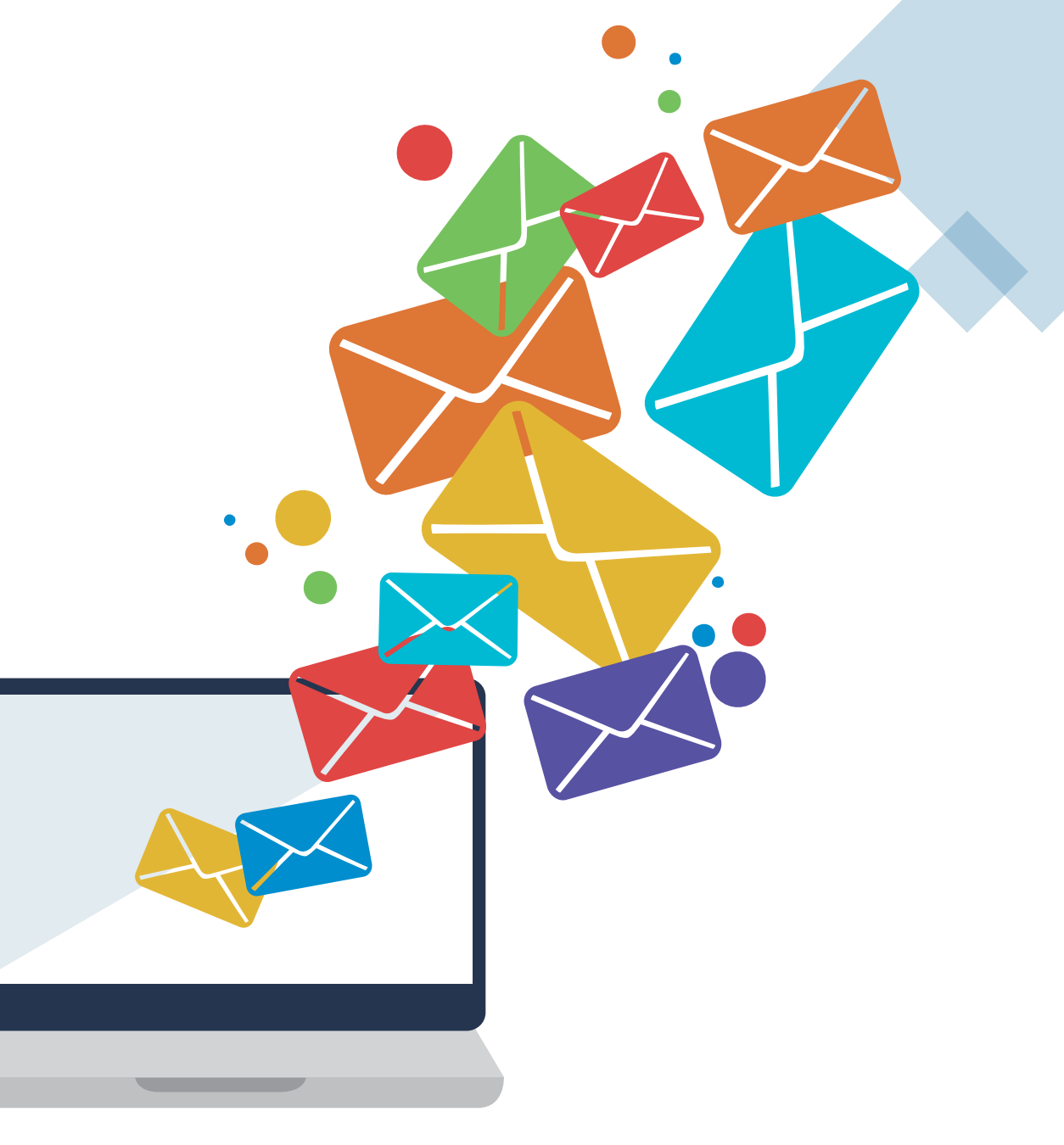

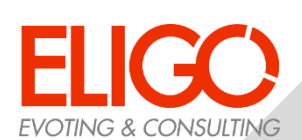